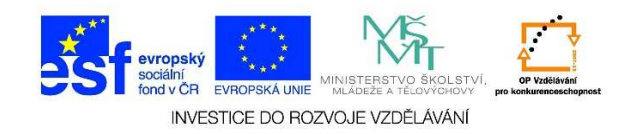

## MS Word – Vložení čísla stránky

1. Otevřeme si wordový dokument. Klikneme na možnost VLOŽENÍ.

| w      | ∃ 5 ° ປັ <u>≕</u>           |         |                |                                                                  |                               | Dokument1 - \                 |
|--------|-----------------------------|---------|----------------|------------------------------------------------------------------|-------------------------------|-------------------------------|
| SOUBO  | r domů vl                   | .OŽENÍ  | NÁVRH RO       | ZLOŽENÍ STRÁNKY                                                  | REFERENCE Vývojář             | KORESPONDENCE                 |
| Vložit | X Vyjmout                   | Calibr  | i (Základ v 11 | ▼ A <sup>*</sup> A <sup>*</sup>   Aa -   &<br>x²   A - ab/ - A - |                               | aBbC                          |
| *      | Kopirovat formá<br>Schránka | nt<br>E | Díc m          |                                                                  |                               |                               |
| L.     | Schlanka                    | - Carl  | FISH           |                                                                  | · · · 2 · · · 3 · · · 4 · · · | 5 · · · 6 · · · 7 · · · 8 · · |
| 1 2    |                             |         |                | 1                                                                |                               |                               |
| -      |                             |         |                | I                                                                |                               |                               |

## 2. Vybereme nabídku ČÍSLO STRÁNKY

| Dokument1 - Word |             |             |                 |                     |                               |       |                 |                                                                          |                   |
|------------------|-------------|-------------|-----------------|---------------------|-------------------------------|-------|-----------------|--------------------------------------------------------------------------|-------------------|
| REFE             | RENCE       | Vývojář     | KORESPON        | DENCE               | REVIZE                        | ZC    | OBRAZENÍ        | ACROBAT                                                                  |                   |
| vky *            | Store       | aplikace 🔻  | Online<br>video | Hyper Záloží Křížov | textový odk<br>ka<br>vý odkaz | az    | Komentář        | <ul> <li>Záhlaví •</li> <li>Zápatí •</li> <li>Číslo stránky •</li> </ul> | Textové<br>pole * |
|                  | Ap          | likace      | Multimédia      | C                   | )dkazy                        |       | Komentář        | Záhlaví a zápatí                                                         |                   |
|                  | 2 ·   · 3 · | 4 · · · 5 · | 1 · 6 · 1 · 7   | · · · 8 · ·         | · 9 ·   · 10                  | .   . | 11 · · · 12 · · | 13 14 15 -                                                               |                   |

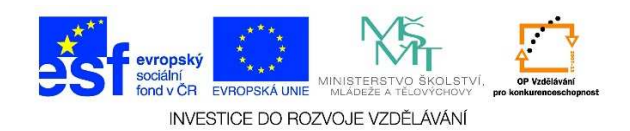

3. Zobrazí se nám možnosti umístění čísla stránky

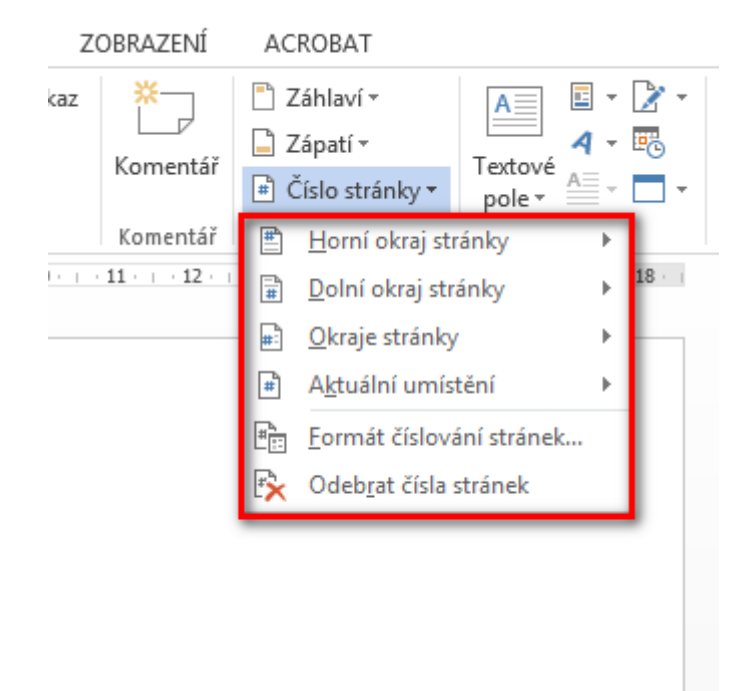

4. U jednotlivých nabídek se nám zobrazí další možnosti umístění čísla stránky

| Jednoduché                                  | 4 |
|---------------------------------------------|---|
| Č. ve formátu prostého textu 1              | 1 |
| 1                                           |   |
| Č. ve formátu prostého textu 2              |   |
| 1                                           |   |
| Č ve formátu prostého tevtu 2               |   |
|                                             |   |
| 1                                           |   |
| Číslo ve formátu prostého textu             |   |
| Římské 1                                    |   |
| 1                                           | Ŧ |
| Další čísla stránek z webu Office.com       | Þ |
| 💼 🛛 Uložit výběr jako číslo stránky (horní) |   |

Tato lekce byla vytvořena v rámci projektu Učíme se společně! (CZ.1.07/1.2.29/01.0015). Jejím autorem je Jiří Konopáč. Rok vzniku 2014.

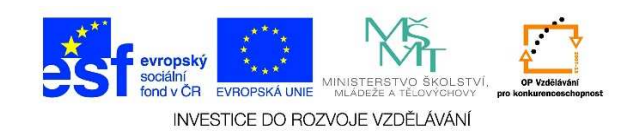

 Zobrazené číslo stránky je možné dále formátovat jako běžný text/odstavec apod. Veškeré změny se projeví i na následujících stránkách (pokud to nezměníme). Číslo stránky se zobrazí v záhlaví nebo zápatí dokumentu (dle výběru umístění).

| Zápatí |   |
|--------|---|
|        | 1 |

6. Pokud vybereme z možnosti **FORMÁT ČÍSLOVÁNÍ STRÁNEK**, je dále možné upravovat vlastnosti číslování.

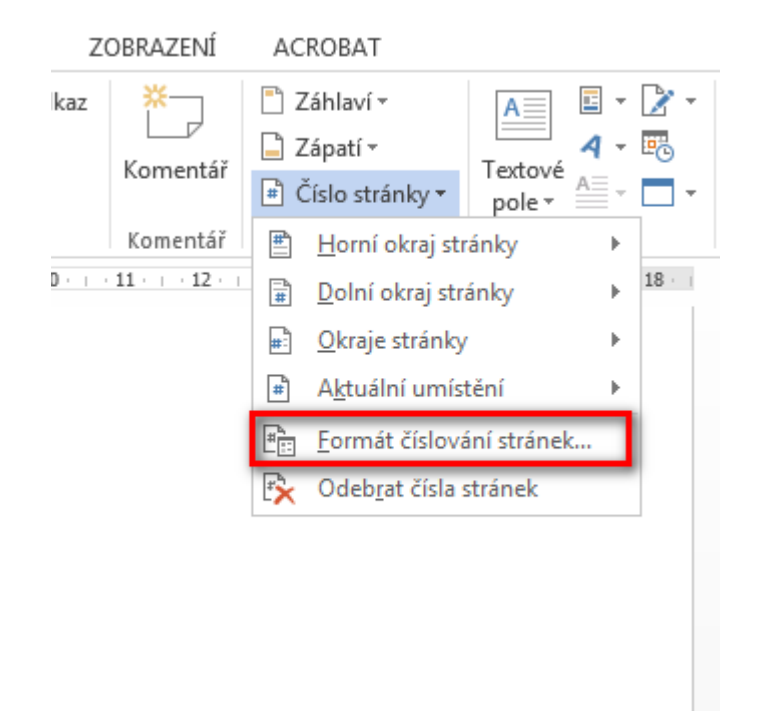

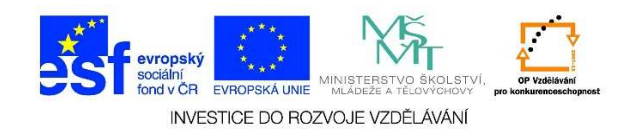

 V zobrazené tabulce můžeme změnit FORMÁT ČÍSLOVÁNÍ. Můžeme rovněž zadat, od jakého čísla má začít číslování dokumentu. Jestliže chceme navazovat na číslování z předchozího oddílu, zvolíme možnost POKRAČOVAT Z PŘEDCHOZÍHO ODDÍLU. Volbu potvrdíme tlačítkem OK.

| Formát čísel stránek                               | ? ×           |  |  |  |
|----------------------------------------------------|---------------|--|--|--|
| <u>F</u> ormát číslování: 1, 2, 3,                 |               |  |  |  |
| 🔲 Včetně čísla <u>k</u> apitoly                    |               |  |  |  |
| Kapitola začíná stylem:                            | Nadpis 1 💌    |  |  |  |
| Použít oddělovač:                                  | - (pomlčka) 💌 |  |  |  |
| Příklady:                                          | 1-1, 1-A      |  |  |  |
| Číslování stránek<br>Pok <u>r</u> ačovat z předcho | zího oddílu   |  |  |  |
| C <u>Z</u> ačít od:                                |               |  |  |  |
|                                                    | OK Storno     |  |  |  |